COMPHUB: THE SHOW MUST GO ON

State of Maryland Workers' Compensation Commission

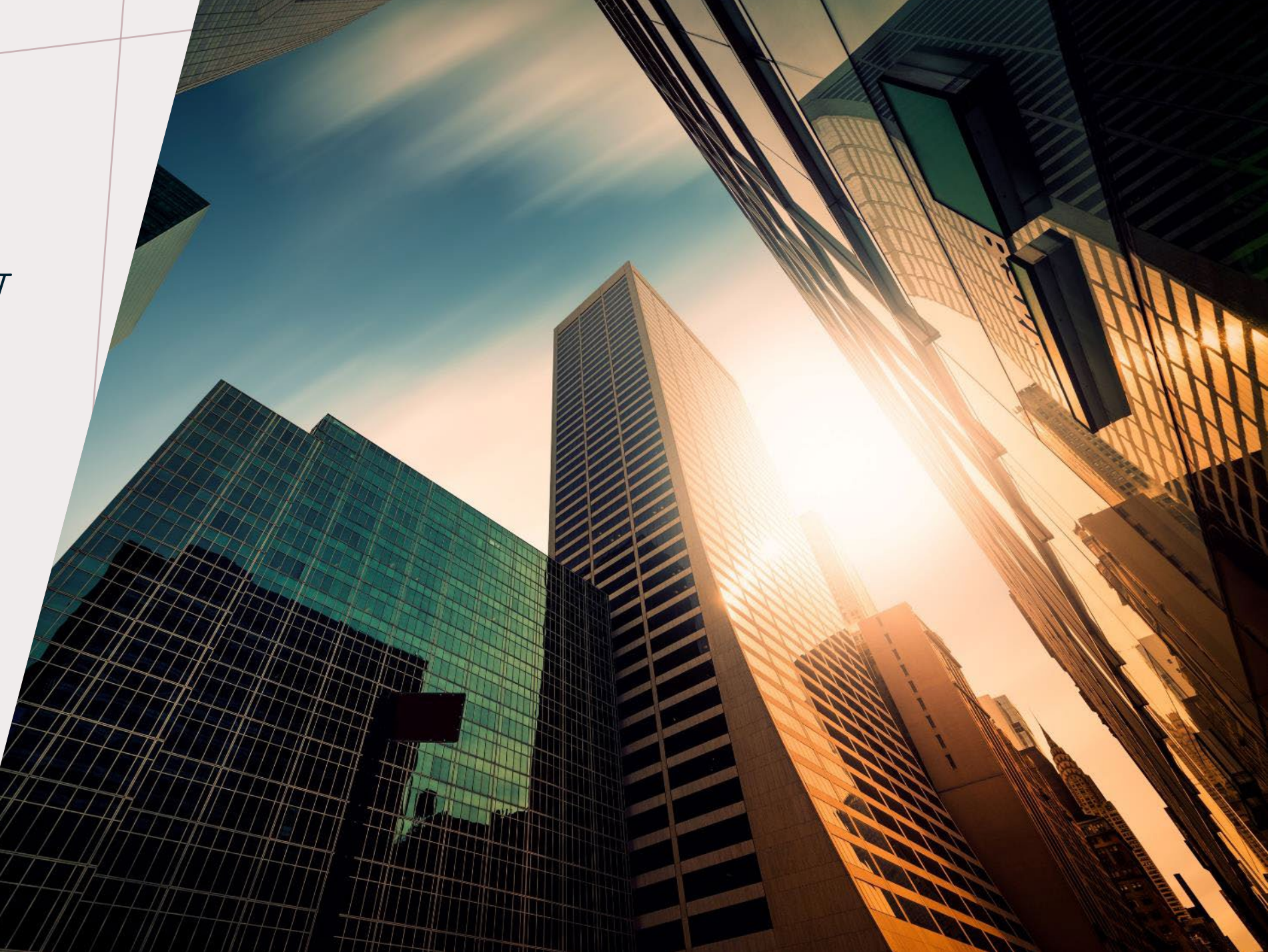

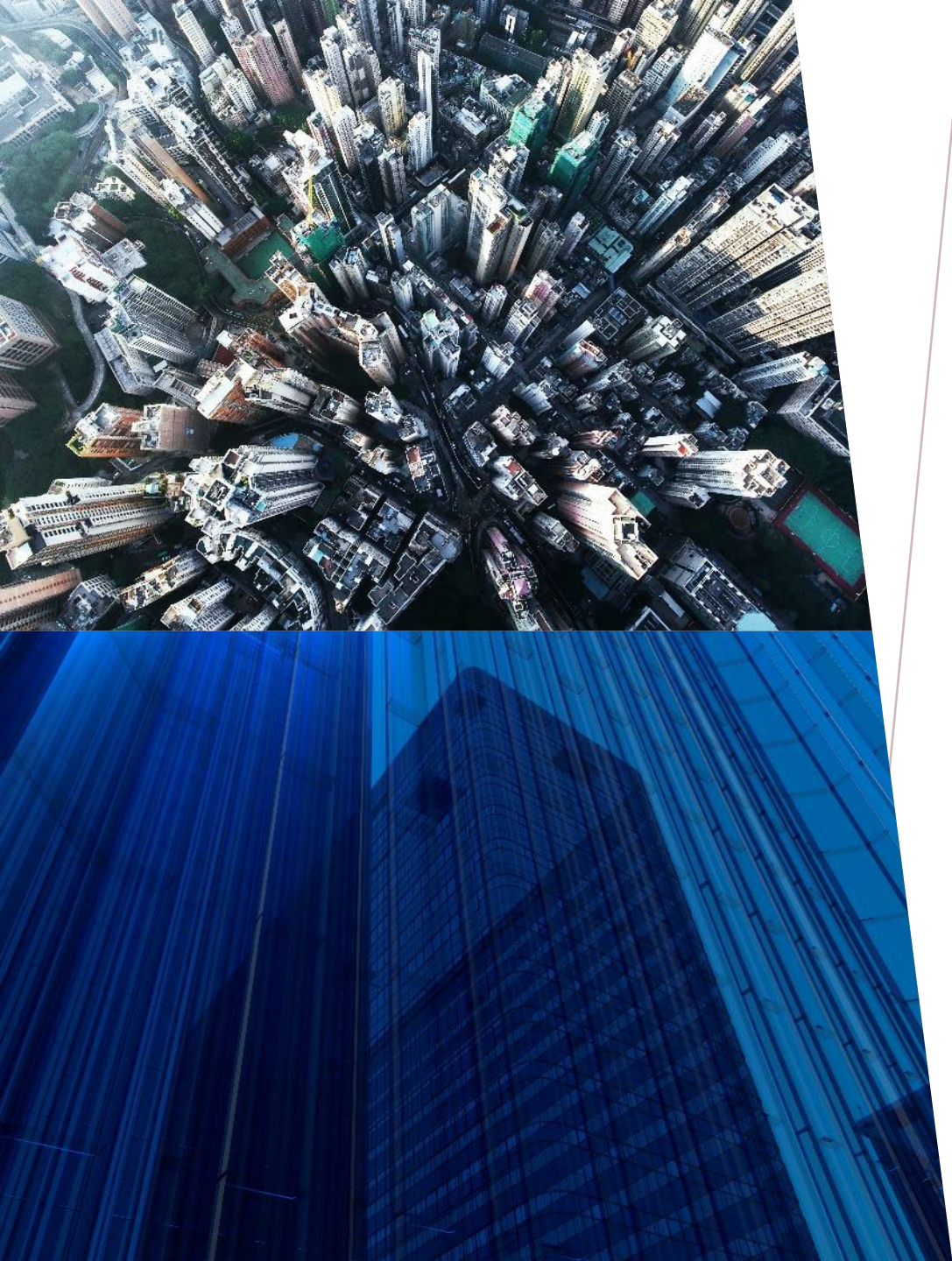

# INTRODUCTION

- With CompHub becoming the new, improved, centralized system, change is to be expected.
- New features and enhancements may be found in abundance.

# AGENDA

#### Looking to the Future

- Current to CompHub
- Attorney Actions
- Providing our Providers

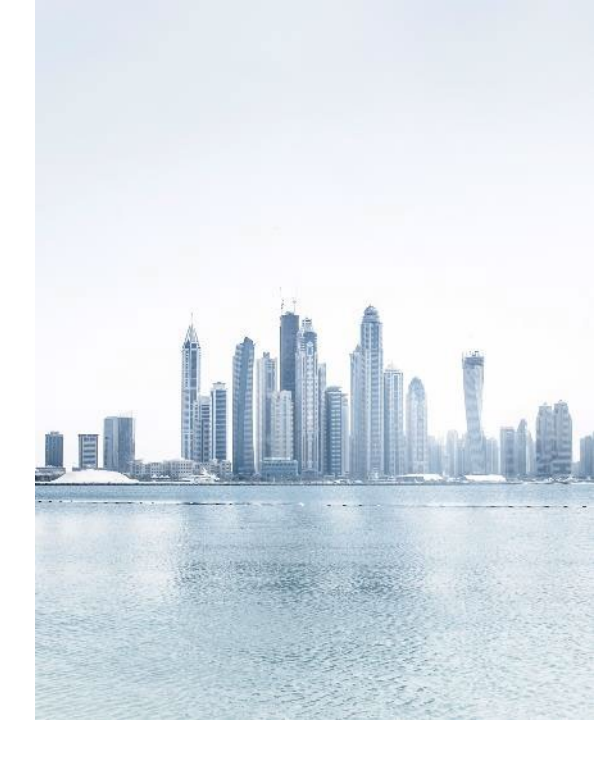

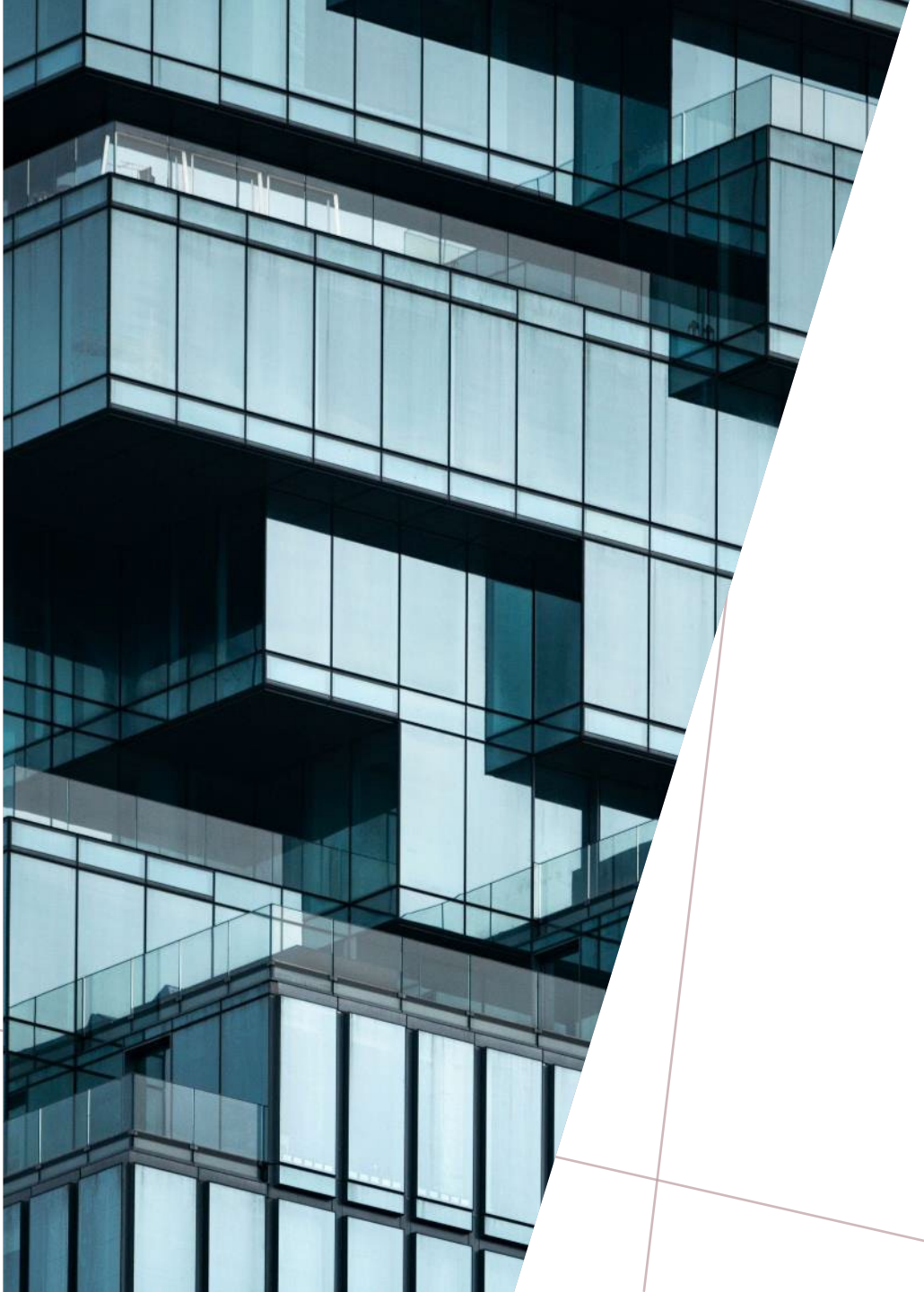

CHANGE IS THE LAW OF LIFE AND THOSE WHO LOOK ONLY TO THE PAST OR PRESENT ARE CERTAIN TO MISS THE FUTURE

- John F. Kennedy

#### Inbox feature

| VICE Comparison Comparison |   |   | Inbox | Ē | Start New | Action 🔻                      |              |              |                     | Q Search            |         |
|----------------------------|---|---|-------|---|-----------|-------------------------------|--------------|--------------|---------------------|---------------------|---------|
| 🛱 All Cases                | 1 |   |       | _ |           |                               |              |              |                     | Results per page 10 | -       |
| - Claime                   |   |   |       |   | Process   | Activity                      | Claim Number | Hearing Date | Case Creation Date  | Activity Due Date   | Case Id |
| Claims                     |   | 1 | 🖈 🗞   | Q | Claim     | Complete and submit the claim | W200320      |              | 09/06/2022 11:50 am | 10/19/2022 11:50 am | W200320 |
| 🛱 Claim                    | 1 |   |       |   |           |                               |              |              |                     |                     |         |
|                            |   |   |       |   |           |                               |              |              |                     |                     |         |
|                            |   |   |       |   |           |                               |              |              |                     |                     |         |
|                            |   |   |       |   |           |                               |              |              |                     |                     |         |
|                            |   |   |       |   |           |                               |              |              |                     |                     |         |
|                            |   |   |       |   |           |                               |              |              |                     |                     |         |
|                            |   |   |       |   |           |                               |              |              |                     |                     |         |
|                            |   |   |       |   |           |                               |              |              |                     |                     |         |
|                            |   |   |       |   |           |                               |              |              |                     |                     |         |
|                            |   |   |       |   |           |                               |              |              |                     |                     |         |
|                            |   |   |       |   |           |                               |              |              |                     |                     |         |
|                            |   |   |       |   |           |                               |              |              |                     |                     |         |
|                            |   |   |       |   |           |                               |              |              |                     |                     |         |
|                            |   |   |       |   |           |                               |              |              |                     |                     |         |
|                            |   |   |       |   |           |                               |              |              |                     |                     |         |
|                            |   |   |       |   |           |                               |              |              |                     |                     |         |
|                            |   |   |       |   |           |                               |              |              |                     |                     |         |
|                            |   |   |       |   |           |                               |              |              |                     |                     |         |
|                            |   |   |       |   |           |                               |              |              |                     |                     |         |
|                            |   |   |       |   |           |                               |              |              |                     |                     |         |

Figure 1 – Inbox view in CompHub

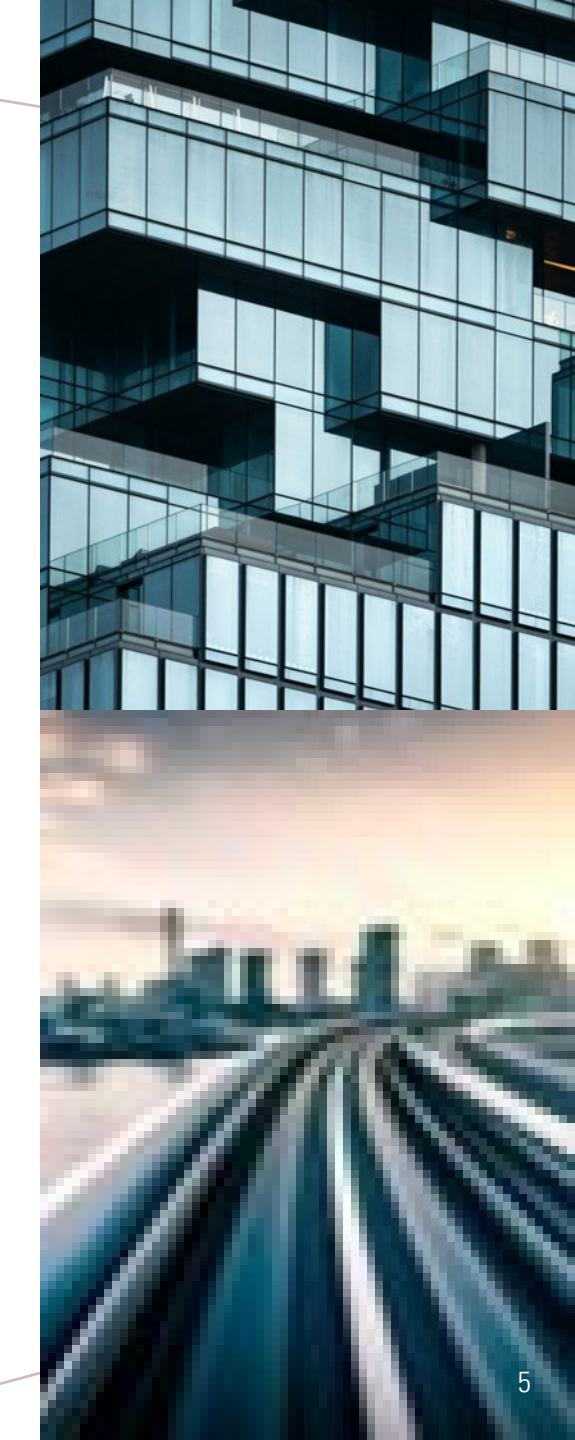

#### USPS Address verification utility

|                                                                    |                                    |              |             | ,                | Note: Red line<br>identify<br>mandatory field |
|--------------------------------------------------------------------|------------------------------------|--------------|-------------|------------------|-----------------------------------------------|
| Street Address (Only enter if work site is                         | different from employer's address) |              |             |                  |                                               |
| Country:                                                           | US                                 | •            |             |                  |                                               |
| Line 1:                                                            | 6234 HEATHER GLEN WAY              | State:       | N           | MD               | •                                             |
| Line 2:                                                            |                                    | County:      | 43          | Please select    | •                                             |
| Line 3:                                                            |                                    | Postal Code: |             | 21029-1175       | Ð                                             |
| City:                                                              | CLARKSVILLE                        |              |             |                  |                                               |
| Please verify this address with USPS                               | Verify Address                     |              |             |                  |                                               |
| Click or Tap here<br>to use our system<br>to verify the<br>address |                                    | F            | igure 2 – J | Address Input Se | oction                                        |

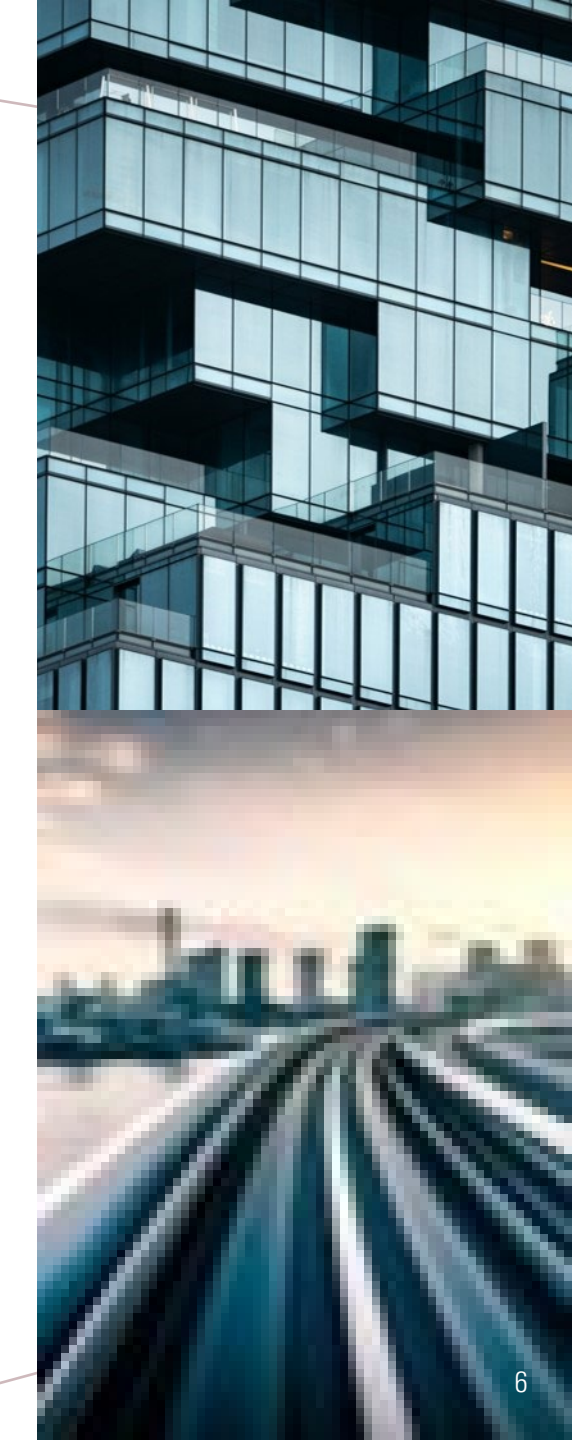

#### Verify Address

| <ul> <li>Original Address</li> </ul> |                       |
|--------------------------------------|-----------------------|
| Line 1:                              | 6234 HEATHER GLEN WAY |
| Line 2:                              |                       |
| City:                                | CLARKSVILLE           |
| State:                               | MD                    |
| County:                              | Please select         |
| Postal Code:                         | 21029-1175            |
|                                      |                       |

| VUSPS Address                                  |                       |
|------------------------------------------------|-----------------------|
|                                                |                       |
| Line 1:                                        | 6234 HEATHER GLEN WAY |
|                                                |                       |
| Line 2:                                        |                       |
| City:                                          |                       |
| City.                                          | CEARNSWEEL            |
| State:                                         | MD                    |
|                                                |                       |
| Postal Code:                                   | 21029-1175            |
| After reviewing the USPS address. I would like |                       |
| to use this address:                           | 💽 Yes 🕖 No            |
|                                                |                       |

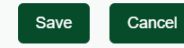

 $\frac{1}{2}$ 

Figure 3 – USPS Verification

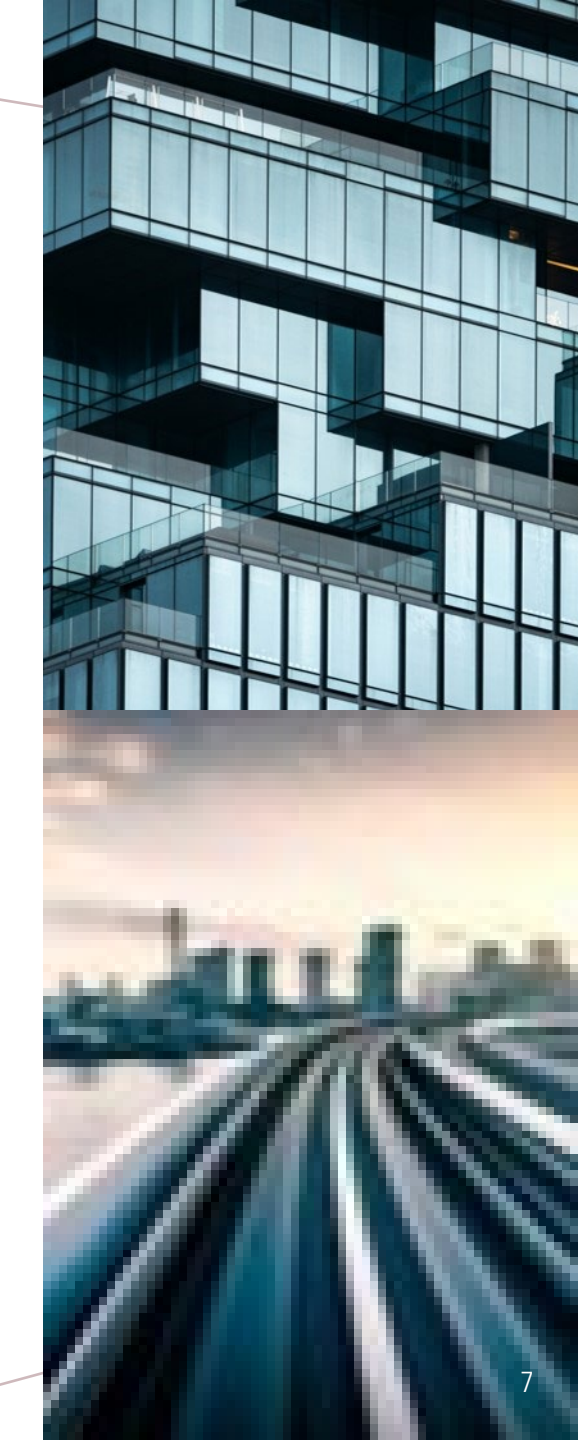

- Improved Communication
- Claim Documents tab

Click or Tap on any field header to sort the table by a given column

| Documents   |   |                                          |                    |               |          | $\backslash$ |
|-------------|---|------------------------------------------|--------------------|---------------|----------|--------------|
| View        |   | Document Name                            | Form               | Created By    | Party    | Date 🗢       |
| <u>/iew</u> | 0 | Claim for Medical Services               | C51                | KIRAN KELLY   |          | 08/18/2022   |
| <u>/iew</u> | 0 | Claim for Medical Services               | C51                | KIRAN KELLY   |          | 08/18/2022   |
| <u>/iew</u> |   | Notice to Insurer                        | C40-OUT            | DARLENE JONES |          | 08/18/2022   |
| <u>/iew</u> |   | Organization Registration Request Letter | ORG-REG-REQ-LETTER | DARLENE JONES |          | 08/18/2022   |
| <u>/iew</u> |   | Organization Registration Request Letter | ORG-REG-REQ-LETTER | DARLENE JONES |          | 08/18/2022   |
| <u>/iew</u> |   | Notice of Claim                          | C30                | DARLENE JONES |          | 08/18/2022   |
| View        |   | Initial Claim                            | C1                 | Carlos Medina | Claimant | 08/18/2022   |

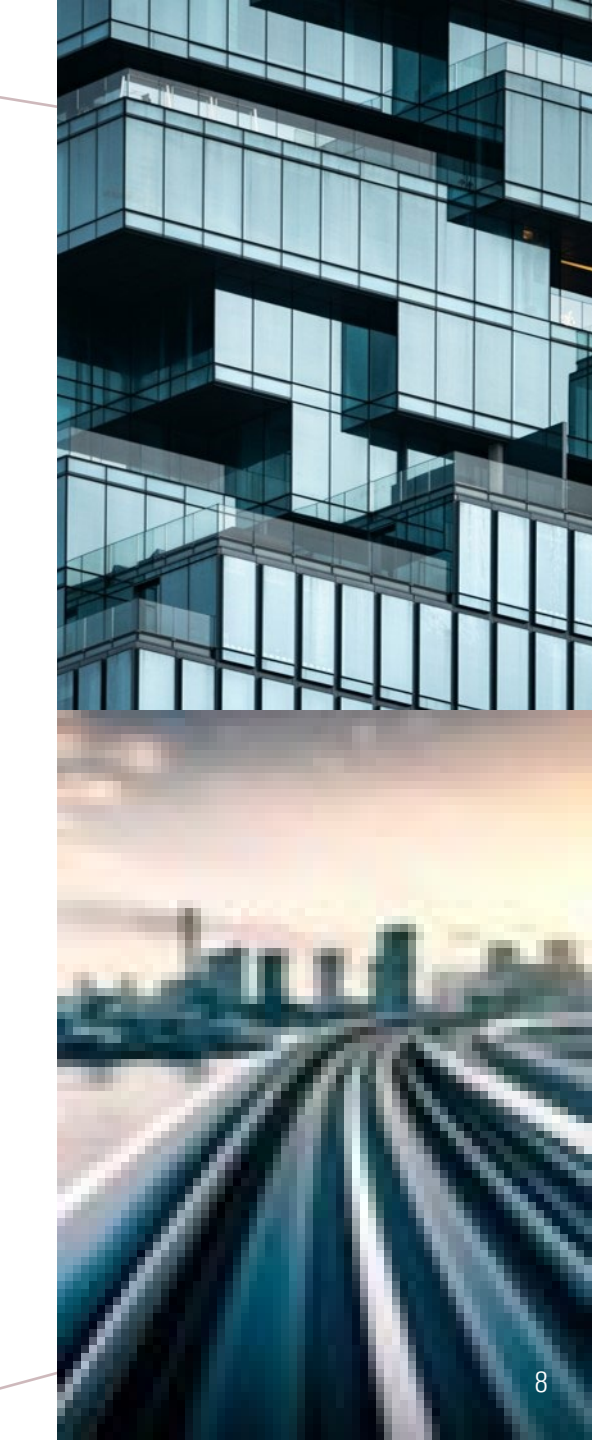

### PROVIDING OUR PROVIDERS

#### **Electronic Notifications**

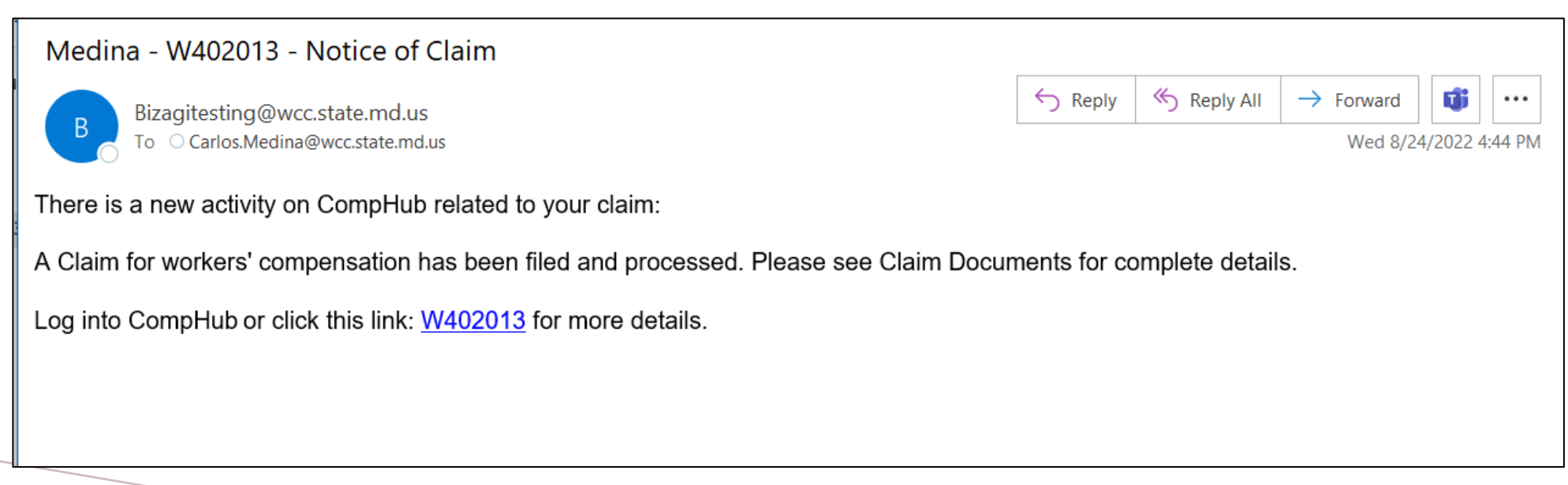

Figure 5 – Electronic Notification: Notice of Claim

# PROVIDING OUR PROVIDERS

| $\leftarrow$                                                                                                    |                                                  | ⑩   | 5 | :     |  |  |
|----------------------------------------------------------------------------------------------------|--------------------------------------------------|-----|---|-------|--|--|
| Smith - W402012 - Enter Appearance                                                                                                    |                                                  |     |   |       |  |  |
| DM                                                                                                    | <b>Devin Maxwell</b><br>dmaxwell@Wcc.state.md.us |     |   | 0 0 0 |  |  |
| То                                                                                                    | You dmaxwell@Wcc.state.md.us                     |     |   |       |  |  |
|                                                                                                    | Wednesday, August 24, 10:07                      | 'PM |   |       |  |  |
| your claim:<br>An Entry of Appearance has been filed. Please<br>see Claim Documents for complete details.<br>Log into CompHub or click this link: <u>EWA-875</u> for<br>more details. |                                                  |     |   |       |  |  |
|                                                                                                    |                                                  |     |   |       |  |  |

*Figure 6 – Electronic Notification: Enter Appearance (Mobile)* 

### What's New?

# ATTORNEY ACTIONS

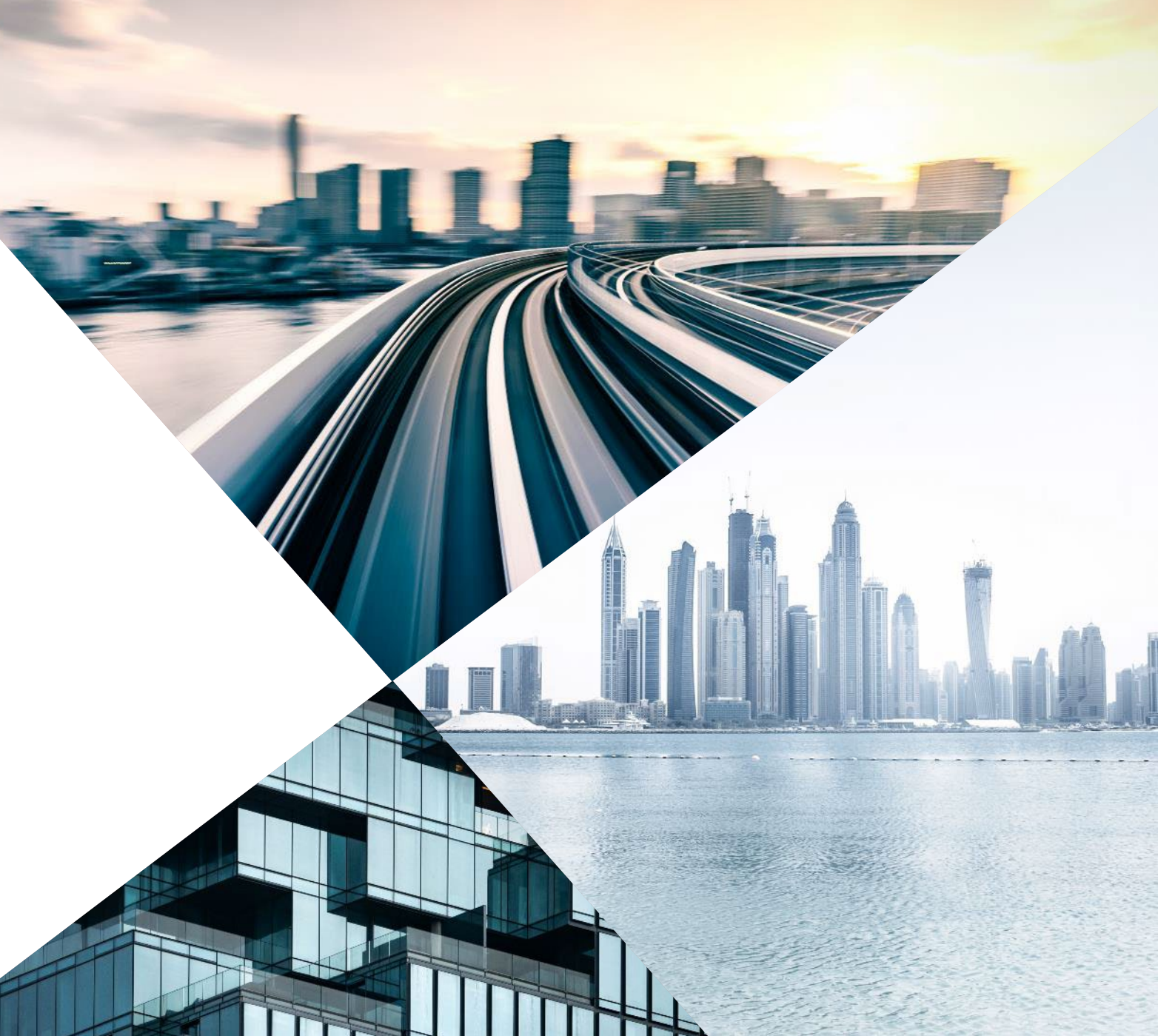

ATTORNEY ACTIONS

- Improved experience
- New features

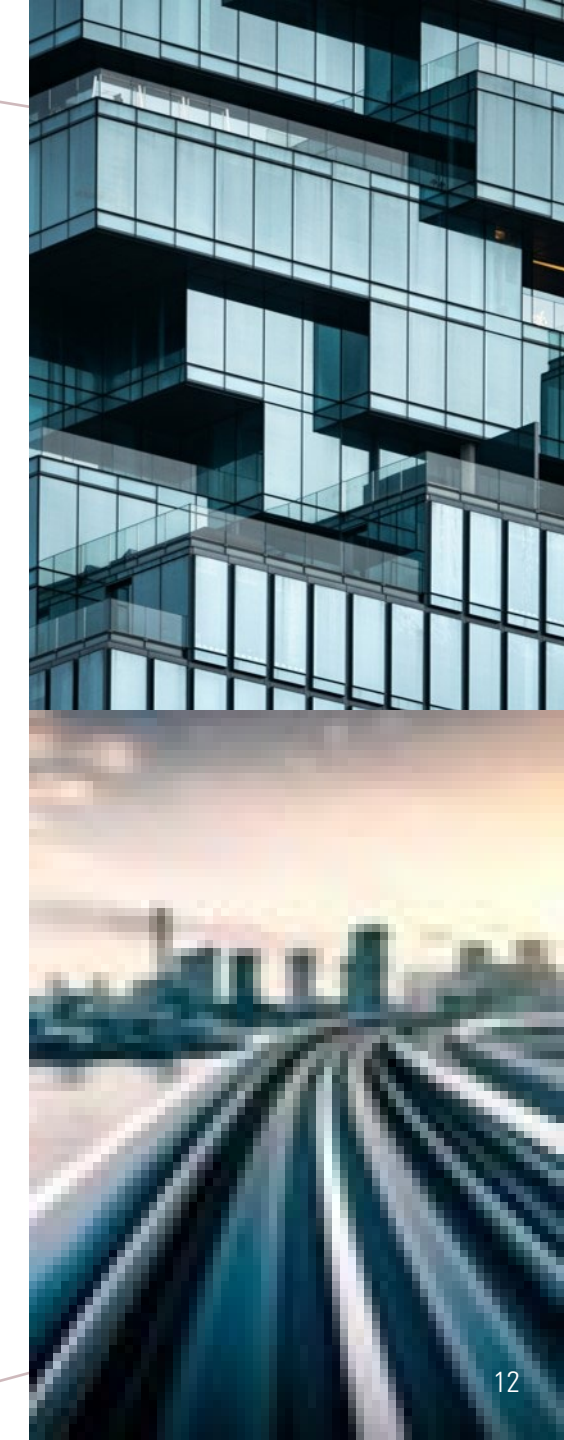

# *REQUEST FOR POSTPONEMENT*

| Response to Continuance P            | Request - Response Form            |                                        |                |               |   |
|--------------------------------------|------------------------------------|----------------------------------------|----------------|---------------|---|
| Postpone                             | ment Request                       |                                        |                |               |   |
| Postponement Reques                  | t Response Form                    |                                        |                |               | l |
|                                      |                                    |                                        |                |               |   |
| Claim Basic Inf                      | ormation                           |                                        |                |               |   |
| Claim Number:                        | W4                                 | 01998                                  | Claimant Name: | Carlos Medina |   |
| Employer & Ir                        | surer                              |                                        |                |               |   |
| Employer                             |                                    | Insurer                                |                |               |   |
| AMGEN INC                            |                                    | ACCEPTANCE INSURANCE CO                |                |               |   |
|                                      |                                    |                                        |                |               |   |
| Emergency Hearing                    | : No                               | 2                                      |                |               |   |
| Hearing Informat                     | ion                                |                                        |                |               |   |
|                                      |                                    |                                        |                |               |   |
| Hearing Date: 10.                    | /21/2022                           |                                        |                |               |   |
| Location Name: Ba                    | Itimore                            |                                        |                |               |   |
|                                      |                                    |                                        |                |               |   |
| Justification for C                  | Continuance                        |                                        |                |               |   |
| this is the second                   |                                    |                                        |                |               |   |
| this is the reason                   |                                    |                                        |                |               |   |
| If continuance is approv             | ved, all claims in the "set with g | roup" will automatically be postponed. |                |               |   |
| v Claims Requeste                    | d to Set With together             |                                        |                |               |   |
|                                      |                                    | Nor                                    | ecords         |               |   |
|                                      |                                    |                                        |                |               |   |
| Beguester Patail                     |                                    |                                        |                |               |   |
| <ul> <li>Kequester Détail</li> </ul> | 5                                  |                                        |                |               |   |
| Victoria Queen                       |                                    |                                        |                |               |   |
| Insurer<br>ACCEPTANCE INSUR/         | ANCE CO                            |                                        |                |               |   |
| 08/23/2022 12:43 pm                  |                                    |                                        |                |               |   |
|                                      |                                    |                                        |                |               |   |

Figure 7 – Response Form :Postponement Request Read-Only Tab

The Postponement Request tab displays a read-only copy of the request in an organized layout

The Response Form (Figure 8) allows a user to 'Object' to the request and provide the reasoning.

| esponse to Continuance Reque | st > Response Form |                  |          |                  |  |
|------------------------------|--------------------|------------------|----------|------------------|--|
| Postponement Request         | Response Form      |                  |          |                  |  |
| Response:                    |                    | Object           |          |                  |  |
|                              |                    |                  |          |                  |  |
| Objection Reason:            |                    |                  |          |                  |  |
| V Response Details           |                    |                  |          |                  |  |
| Claim Number                 | Name               | Party            | Response | Objection Reason |  |
| W401998                      | Carlos Medina      | Claimant         | Consent  |                  |  |
| W401998                      | Aruna Kamana       | Insurer Attorney |          |                  |  |
|                              |                    |                  |          |                  |  |

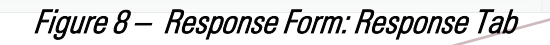

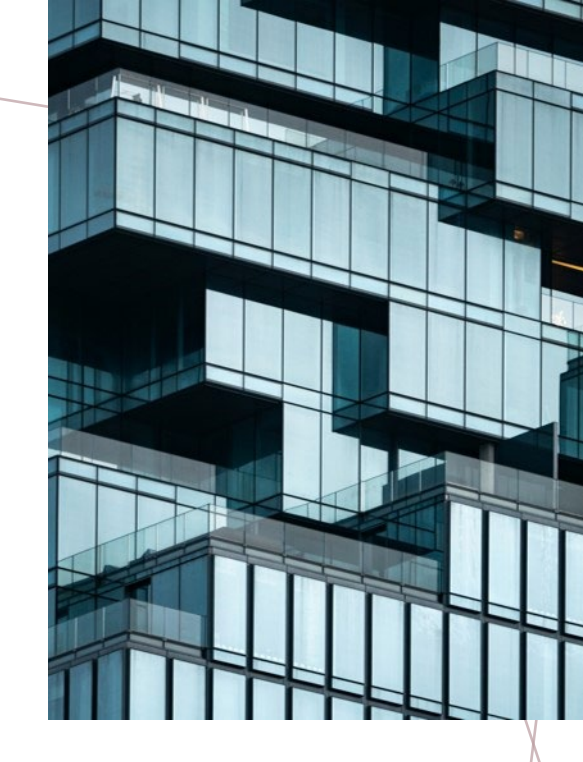

Don't forget to give a reason when Objecting

# POWER OF ATTORNEY

Power of attorney can be submitted/replaced while filing Claim, Claim Amendment, or Claimant Change of Address

| Are you submitting a signed Power of Attorney                      | / for this claim | ?         | 💿 Yes 🔘 No                         |      |
|--------------------------------------------------------------------|------------------|-----------|------------------------------------|------|
| Power of Attorney Documentation:                                   | No files upload  | ed        |                                    |      |
|                                                                    |                  | Figure 9. | 1 – Submit POA while filing Claim. |      |
| Is a signed copy of Power of Attorney on file for this claim       | ? Yes            | 5         | Power of Attorney Documentation:   | View |
| Do you want to replace the existing Power of Attorney doo on file? | umentation       | Yes 🗿 No  | 0                                  |      |
|                                                                    |                  |           |                                    |      |

Figure 9.2 – Replace POA while filing Claim.

# ELECTRONIC SETTLEMENTS

12

13 14 15

to

### Complete and get a signed worksheet without leaving your desk !!

Settlement Worksheet Review and Sign Claim Documents

| You have 30 days to complete the settlement workshee                                                           | t and submit the settlement package. You will need to re                                                                 | start the process, if you fail to complete the submission within 30 days.                                                                           |
|----------------------------------------------------------------------------------------------------|----------------------------------------------------------------------------------------------------|----------------------------------------------------------------------------------------------------|
| Semail and Upload Signed Worksheet                                                                             |                                                                                                    |                                                                                                    |
| You have an option to either print the settlement work<br>Please select the email icon below to send worksheet | ksheet and have it signed by the other parties or you can<br>t to the parties and get it signed. Once the worksheet is s | forward worksheet to the parties to obtain their electronic signatures.<br>igned by all the parties, please review signed copy and submit the form. |
| Settlement Worksheet:                                                                                          | Settlement Worksheet, pdf                                                                                                | If you wish to print, click on the document. There's always                                                                                         |
| Claimants Affidavit:                                                                                           | 11_Settlement_Test_Upload.pdf                                                                                            | the option to<br>print the                                                                                                    |
| Consent to pay Fees and Costs:                                                                                 | 11_Settlement_Test_Upload.pdf                                                                                            | Worksheet and<br>do things                                                                                                    |
| Forward settlement documents to the parties:                                                                   | D                                                                                                    | manually                                                                                                    |
| Upload signed settlement documents:                                                                            | D                                                                                                    |                                                                                                    |

Figure 10 – Response Form : Electronic Settlement Routing

| MARYLAND WORKERS' COMPENSATION COMMISSION       |                                               |  |  |  |  |  |
|-------------------------------------------------|-----------------------------------------------|--|--|--|--|--|
| SETTLEMENT WORKSHEET                            |                                               |  |  |  |  |  |
| Charry AN                                       | 9                                             |  |  |  |  |  |
| Claimant Name: Carlos Medina                    | Claim Number: W401935                         |  |  |  |  |  |
| Claimant Attorney: Aruna Kamana                 | Attorney Telephone: 487-687-6293              |  |  |  |  |  |
| Climant Age: 46 years, 1 months                 |                                               |  |  |  |  |  |
| Employers: AMGEN INC                            |                                               |  |  |  |  |  |
| Insurer: A M C O INSURANCE COMPANY              |                                               |  |  |  |  |  |
| Employer/Insurer Attorney or Rep: Test Employer | Employer/Insurer Attorney Phone: 712-852-9635 |  |  |  |  |  |
| Settlement Type: Full and Final                 |                                               |  |  |  |  |  |
|                                                 |                                               |  |  |  |  |  |

All questions must be answered. Any incomplete or missing information will cause the Settlement Worksheet to be returned and the settlement approval delayed.

| Has this settlement been previously submitted and previously denied?                                                                               | No         |
|----------------------------------------------------------------------------------------------------|------------|
| Is the claim contested as to compensability and/or causation?                                                                                      | No         |
| Are further medical treatments recommended for the injury?                                                                                         | No         |
| Is there any potential SIF liability in the case?                                                                                                  | No         |
| Is the Claimant working?                                                                                                    | No         |
| Does this case involve a third-party claim?<br>If yes, attach document required by COMAR 14.09.10.02C.                                             | No         |
| Is the claim on appeal?                                                                                                    | No         |
| Is a hearing on the claim pending?<br>08/13/2022 12:00:00 AM                                                                                       | Yes        |
| Has Claimant applied for Social Security Disability benefits?                                                                                      | No         |
| Date of filling SSDI benefits if approval is pending: 8/18/2022 or NA: Yes                                                                         |            |
| Has Claimant applied for Medicare benefits?                                                                                                    | No         |
| Date of filling Medicare benefits if approval is pending: 8/18/2022 or N/A:                                                                        | Yes        |
| Does Claimant have End Stage Renal Disease (ESRD)?                                                                                                 | No         |
| Total Amount of Indemnity paid to Claimant to date:                                                                                                | \$800.00   |
| Amount of Total Proposed Settlement (excluding the amount of indemnity paid to the Claimant<br>date and any MSA that is being paid as an annuity): | \$1,200.00 |
| C Form H07R 08/2022 10 East Baltimore Street- Baltimore Maryland 21202-1641                                                                        | Page 1 of  |

| 16. Are medicals being left open?                                                                                                    | No         |
|----------------------------------------------------------------------------------------------------|------------|
| 17. Has a professional evaluator identified probable future Medicare covered expenses?                                                             | No         |
| 18. Is there a formal set aside allocation for medical benefits (MSA)?                                                                             | No         |
| <ul> <li>a. If yes, state amount:</li> <li>i. Is the MSA funded only through an annuity?</li> </ul>                                                | No         |
| <ul> <li>Is the MSA funded only through an independent TPA, with no reversionary interest<br/>to the covered employee's here ficiaries?</li> </ul> | No         |
| 19. Has proposed Medicare Set Aside been submitted to CMS?<br>If ves, date submitted: 8/18/2022                                                    | No         |
| 20. Is CMS approval of the MSA pending?                                                                                                    | No         |
| 21. Date CMS Approved MSA: or N/A: Yes                                                                                                    |            |
| 22. Date of accidental injury or disablement by occupational disease:                                                                              | 02/01/2022 |
| Generate sample Settlement worksheet with all participants signatures.                                                                             |            |

#### CERTIFICATE OF SERVICE

I HEREBY CERTIFY that on August 18, 2022, that service of the foregoing was made in accordance with COMAR 14.09.01.03.

I affirm this is the electronic signature of the submitter for all purposes under the Maryland Worker's Compensation Law, Title 9 of the Labor & Employment Article of the Annotated Code of Maryland and the Maryland Uniform Electronic Transactions Act, Title 21 of the Commercial Law Article of the Annotated Code of Maryland.

Electronically Signed By:

Alice Baker

Insurer Attorney

A M C O INSURANCE COMPANY

8/18/2022

Carlos Medina Claimant Sig

08/18/2022

|        | Aruna Kamana                       |
|--------|------------------------------------|
| nature | Employer/Insurer Attorney Signatur |
|        | 08/18/2022                         |

\_\_\_\_\_

WCC Form H07R 08/2022 10 East Baltimore Street- Baltimore Maryland 21202-1641

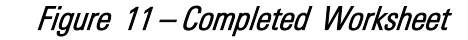

Page 2 of 2

# EMERGENCYHEARING

REQUEST

Emergency Hearing Request > Emergency Hearing Request Form

| Sclaim Basic Information                                                                                                    |                                                                                                    |                                                                               |               |
|----------------------------------------------------------------------------------------------------|----------------------------------------------------------------------------------------------------|-------------------------------------------------------------------------------|---------------|
| Claim Number:                                                                                                    | W400883                                                                                                    | Claimant Name:                                                                | Carlos Medina |
| > Employer & Insurer                                                                                                    |                                                                                                    |                                                                               |               |
| Consideration Date:                                                                                                    | 01/14/2022                                                                                                    |                                                                               |               |
| Requester Details                                                                                                    |                                                                                                    |                                                                               |               |
| Email: Carlos.Medina@wcc.inv                                                                                                    | valid Address:                                                                                                    | 11 N CHARLES ST<br>BALTIMORE MD 21202                                         |               |
| Phone: 410-555-1212                                                                                                    | 2                                                                                                    |                                                                               |               |
| Party: Claima                                                                                                    | ant                                                                                                    |                                                                               |               |
|                                                                                                    |                                                                                                    |                                                                               |               |
|                                                                                                    |                                                                                                    |                                                                               |               |
| Justification for Emergency Proces<br>Expedited processing of this case i                                                                                                    | ssing:<br>is requested for the following reason                                                                                                    | ı(s):                                                                         |               |
| Justification for Emergency Proces<br>Expedited processing of this case i                                                                                                    | ssing:<br>is requested for the following reason                                                                                                    | ı(s):                                                                         |               |
| Justification for Emergency Proces                                                                                                    | ising:<br>is requested for the following reason                                                                                                    | ı(s):                                                                         |               |
| Justification for Emergency Proces<br>Expedited processing of this case i                                                                                                    | ising:<br>is requested for the following reason                                                                                                    | (s):                                                                          |               |
| Justification for Emergency Proces<br>Expedited processing of this case i                                                                                                    | is requested for the following reason                                                                                                    | ı(s):<br>g with this request                                                  |               |
| Justification for Emergency Proces<br>Expedited processing of this case i<br>** Note: Click on "Issues" tab ne<br>Please click + icon below to add ne                                                                                                    | is requested for the following reason<br>ext to this form to file issues along<br>w supporting document                                                                            | g with this request                                                           |               |
| Justification for Emergency Process<br>Expedited processing of this case i<br>** Note: Click on "Issues" tab ne<br>Please click + icon below to add ne<br>All attachments should be converte                                                                               | is requested for the following reason<br>ext to this form to file issues along<br>w supporting document<br>ed to PDF format before uploading                                       | ı(s):<br>g with this request                                                  |               |
| Justification for Emergency Proces<br>Expedited processing of this case i<br>** Note: Click on "Issues" tab ne<br>Please click + icon below to add ne<br>All attachments should be converted<br>To delete / edit a particular row, sel                                     | is requested for the following reason<br>ext to this form to file issues along<br>w supporting document<br>ed to PDF format before uploading<br>ect the corresponding row and then | (s):<br>g with this request<br>click on the appropriate icon (delete / edit). |               |
| Justification for Emergency Process<br>Expedited processing of this case i<br>** Note: Click on "Issues" tab ne<br>Please click + icon below to add ne<br>All attachments should be converte<br>To delete / edit a particular row, sel<br>* Attachments                    | is requested for the following reason<br>ext to this form to file issues along<br>w supporting document<br>ed to PDF format before uploading<br>ect the corresponding row and then | g with this request                                                           |               |
| Justification for Emergency Process Expedited processing of this case i Expedited processing of this case i Note: Click on "Issues" tab ne Please click + icon below to add ne All attachments should be converte To delete / edit a particular row, sel All attachments + | is requested for the following reason<br>ext to this form to file issues along<br>w supporting document<br>ed to PDF format before uploading<br>ect the corresponding row and then | g with this request                                                           |               |

Figure 12 — Emergency Hearing Request form

### ELECTRONIC SUBPOENAS

#### Witness Subpoena > Submit Request

| v Request                                                                                              |                          |                                  |                                         |
|----------------------------------------------------------------------------------------------------|--------------------------|----------------------------------|-----------------------------------------|
| Note: Once the form is submitted, your submons document will be displayed in the Claim Documents tab   |                          |                                  |                                         |
| Note. Once the form is submitted, your subpoend document will be displayed in the claim bocuments tab. |                          |                                  |                                         |
| Witness Name:                                                                                          |                          | Hearing Date:                    | 09/20/2022                              |
| Witness Address'                                                                                       |                          | Hearing Location:                | To be determined                        |
| marcos Address.                                                                                        |                          | Hearing Address:                 |                                         |
| Justification                                                                                          |                          | Refer Questions to Someone Else: | 🗌 Yes 🧿 No                              |
|                                                                                                    |                          | Name:                            | ALICE BAKER                             |
|                                                                                                    |                          | Address:                         | 177A Baker Street<br>Baltimore MD 21202 |
|                                                                                                    |                          | Phone:                           | 321-654-9871                            |
| All attachments should be converted to PDF                                                             | format before uploading. | Email:                           | Alice.baker@wcc.invalid                 |
| Attachments:                                                                                           | No files uploaded        |                                  |                                         |

#### Certifications and Signature

By checking this box, I affirm this is the electronic signature of the submitter for all purposes under the Maryland Workers' Compensation Law, Title 9 of the Labor & Employment Article of the Annotated Code of Maryland and the Maryland Uniform Electronic Transactions Act, Title 21 of the Commercial Law Article of the Annotated Code of Maryland.

Save Submit

#### MARYLAND WORKERS' COMPENSATION COMMISSION

10 EAST BALTIMORE STREET BALTIMORE, MARYLAND 21202-1641

| v                                   | NA WCC Subpoena #<br>GNS-16 |                                |
|-------------------------------------|-----------------------------|--------------------------------|
| JOHN SMITH                          | CLAIM #                     | W301338                        |
| 1059 Hillen St, Baltimore, MD 21202 | CLAIMANT<br>SSN             | CARLOS MEDINA                  |
|                                     | BIRTH DATE                  | 07/10/1980                     |
|                                     | EMPLOYER                    | AMGEN INC                      |
|                                     | INSURER                     | ACE AMERICAN INSURANCE COMPANY |

#### You are hereby compelled to testify in the above case at the following location and time.

| To be determined                  |                                         | ON:                            | 09/20/2022 03:42 PM                                                  |
|-----------------------------------|-----------------------------------------|--------------------------------|----------------------------------------------------------------------|
| SUBPOENA ISSUAN<br>ALICE BAKER    | ICE REQUESTED BY:                       | REFER QUE<br>Name:<br>Address: | STIONS TO:<br>ALICE BAKER<br>177A Baker Street<br>Baltimore MD 21202 |
| Date Issued:<br>Service Deadline: | 09/12/2022<br>60 days after Date Issued | Phone:<br>Email:               | 321-654-9871<br>Alice.baker@wcc.invalid                              |

#### NOTICE

TO

- 1. YOU ARE LIABLE TO BODY ATTACHMENT AND/OR COSTS BY THE CIRCUIT COURT FOR FAILURE TO OBEY THIS SUBPOENA UNDER THE AUTHORITY OF COMAR 14.09.03.05H
- 2. This subpoena is effective for the date/time stated and any subsequent dates as directed by the Commission
- 3. Serving or attempting to serve a subpoena more than 60 days after the date of issuance is prohibited

Figure 13 – Witness Subpoena request

#### Figure 14 – System Generated Request Form

| claim form must be submitted for each m     |                     |               |        |
|---------------------------------------------|---------------------|---------------|--------|
| Are you filing this request with existing C | laim number? Yes No | 0             |        |
| v Create a Claim for Medical Servi          | ces (C51)           |               |        |
| Type of Medical Claim:                      | (                   | Please select |        |
| Reset                                       | Claim Number:       | Advanced      | Search |
| v Results                                   |                     |               |        |
|                                             | No reco             | rðs           |        |
| Do you want to withdraw this medical c      | laim? Ves 🔘 N       | 0             |        |
|                                             |                     |               |        |

Figure 15 – CompHub Medical Claim Start Form

| Prescription Details                                                                            |                                                                                                    |             |
|-------------------------------------------------------------------------------------------------|----------------------------------------------------------------------------------------------------|-------------|
| Search NDC Details                                                                              |                                                                                                    |             |
| Please use the add icon (+) to provide NDC Details.                                             |                                                                                                    |             |
| NDC Details                                                                                     |                                                                                                    |             |
| V NDC Details                                                                                   |                                                                                                    |             |
|                                                                                                 |                                                                                                    |             |
|                                                                                                 | No records                                                                                           |             |
|                                                                                                 |                                                                                                    |             |
| <ul> <li>Reasons for Medical Claim submission</li> </ul>                                        |                                                                                                    |             |
|                                                                                                 |                                                                                                    |             |
| Medical Claim Filing Date:                                                                      | 06/18/2022                                                                                           |             |
| Mailing date of bill to Employer/Insurer in compliance with COMAR 14.09.08.06:                  | MM/dd/yyyy                                                                                           |             |
| Reason for filing this claim:                                                                   | Please select.                                                                                       |             |
| <ul> <li>Upload supporting documents</li> </ul>                                                 |                                                                                                    |             |
| Please use the add icon (+) to upload documents                                                 |                                                                                                    | \           |
| To delete / edit a particular row, select the corresponding row and then click on the appropr   | riate icon (delete / edit).                                                                          | $\setminus$ |
| The following are the required documents to be uploaded with C-51 medical claims                |                                                                                                    |             |
| 1) Itemized list of service. 2) The medical records related to service being billed. 3) DME/Imp | plant invoice. 4) EOBs                                                                               |             |
| All attachments should be converted to PDF format before uploading                              |                                                                                                    |             |
| V Upload Documents                                                                              |                                                                                                    |             |
| +                                                                                               |                                                                                                    |             |
|                                                                                                 | No varverte                                                                                          |             |
|                                                                                                 |                                                                                                    |             |
| <ul> <li>Reasons for Medical Claim submission</li> </ul>                                        |                                                                                                    |             |
| Medical Claim Filing Date:                                                                      | 08/18/2022                                                                                           |             |
| Mailing date of bill to Employer/Insurer in compliance with COMAR 14.09.08.06:                  | MM/dd/yyyy                                                                                           |             |
| Reason for filing this claim:                                                                   | Please select                                                                                        |             |
|                                                                                                 | <b>`</b>                                                                                             |             |
| <ul> <li>Upload supporting documents</li> </ul>                                                 |                                                                                                    |             |
| Please use the add icon (+) to upload documents                                                 |                                                                                                    |             |
| To delete / edit a particular row, select the corresponding row and then click on the appropri- | riate icon (delete / edit).                                                                          |             |
| The following are the required documents to be uploaded with C-51 medical claims                |                                                                                                    |             |
| 1) Itemized list of service. 2) The medical records related to service being billed. 3) DME/Imp | plant invoice. 4) EOBs                                                                               |             |
| All attachments should be converted to PDF format before uploading                              |                                                                                                    |             |
| <ul> <li>Upload Documents</li> </ul>                                                            |                                                                                                    |             |
| +                                                                                               |                                                                                                    |             |
|                                                                                                 | No records                                                                                           |             |
|                                                                                                 |                                                                                                    |             |
|                                                                                                 |                                                                                                    |             |
| - Optimitorie of Service                                                                        |                                                                                                    |             |
| I HEREBY CERTIFY that on August 18, 2022, that service of the foregoing was man                 | de in accordance with COMAR 14.09.01.03.                                                             |             |
| Du chacking this box 1 affirm this is the electronic signature of the submitter for a           | all purposes under the Marvland Workers' Compensation Law. Title 9 of the Labor & Employment Article |             |

Figure 16— CompHub Medical Claim Submission

# VOCATIONAL REHABILITATION REGISTRATION

l Cli

| File       Message       Help         Image: Constraint of the state of the state of | Find Solution of the second second secon | Image: Prine Message     Image: Message     Image: Save As     Image: Save As   Image: Save As   Image: Save As <t< th=""></t<> |
|----------------------------------------------------------------------------------------------------|----------------------------------------------------------------------------------------------------|----------------------------------------------------------------------------------------------------|
| Figure 17 — Electronic Notification: P                                                                                                    | Practitioner Registration: Approved                                                                                                    | Date: 8/24/2022<br>Dear Brett Webber<br>Please be advised that your application for Practitioner / Provider Registration has been<br>accepted<br>Practitioner Certification Number: VR0066<br>WCC Voc Provider Number: 507                                                                                                    |

Note: If an application is accepted and a number issued, this letter may be presented to any

Figure 18 – Electronic Notification: 2-Year Waiver PDF View

### OTHER ENHANCEMENTS & CHANGES

- Interpreter Requests
- Consolidation of Processes
- Voc Rehab Disputes
- Annual Subscription

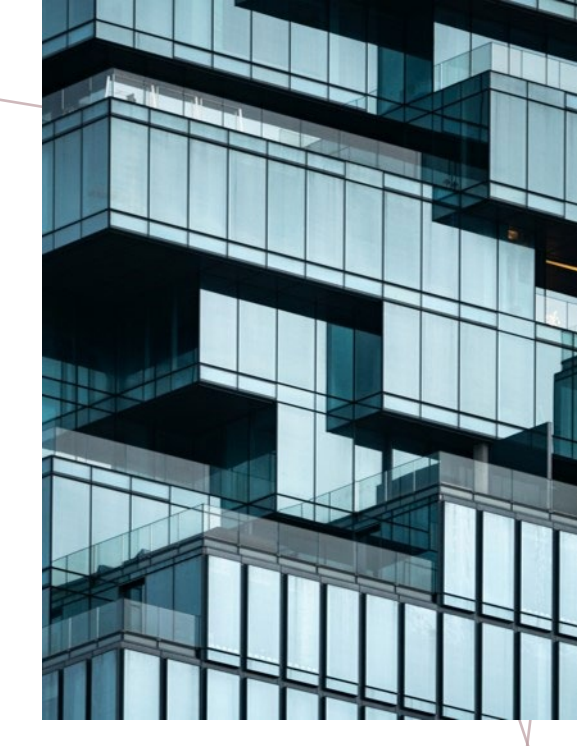

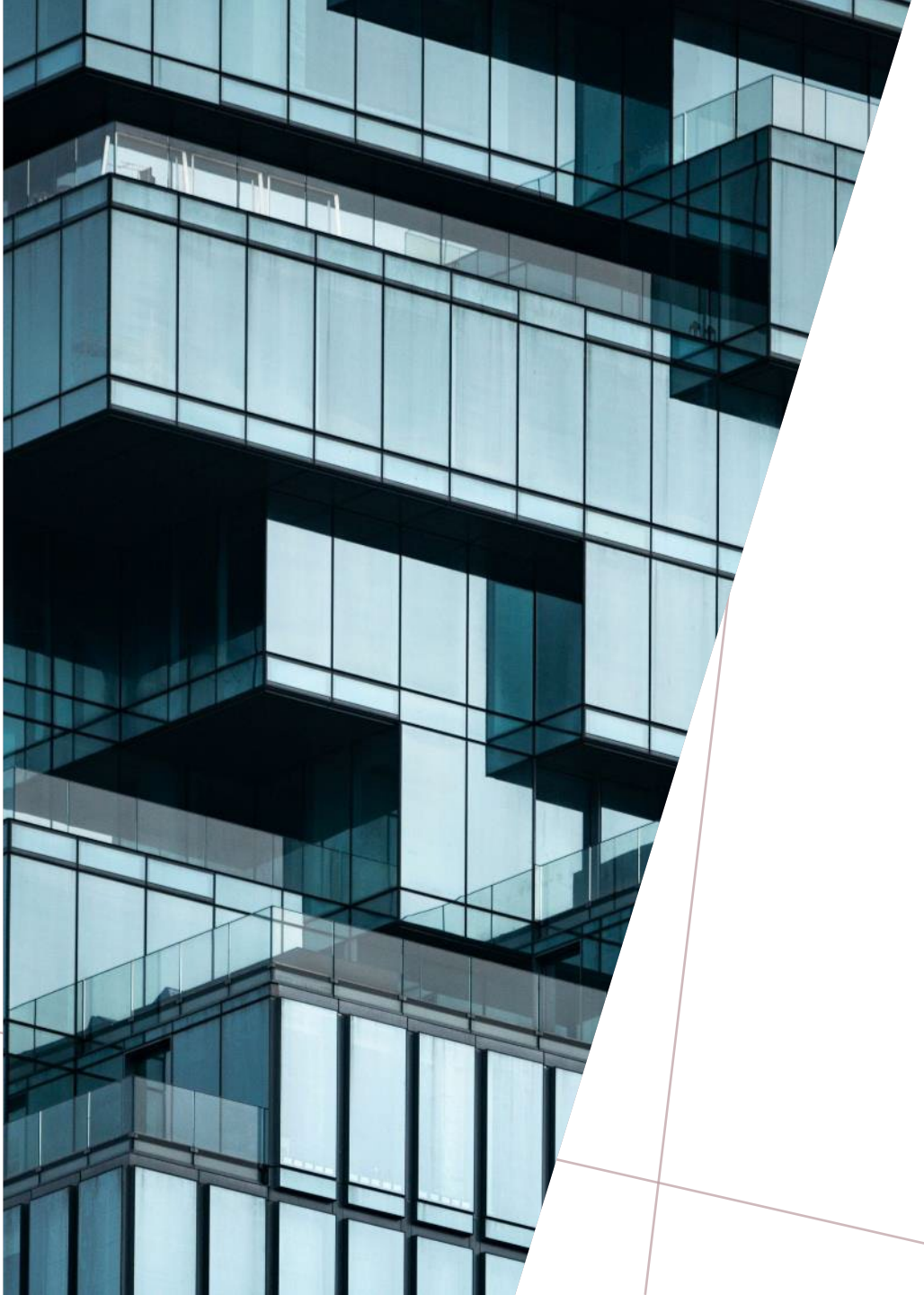

# COURTEOUS TREATMENT WILL MAKE A CUSTOMER A WALKING ADVERTISEMENT

- James Cash Penney

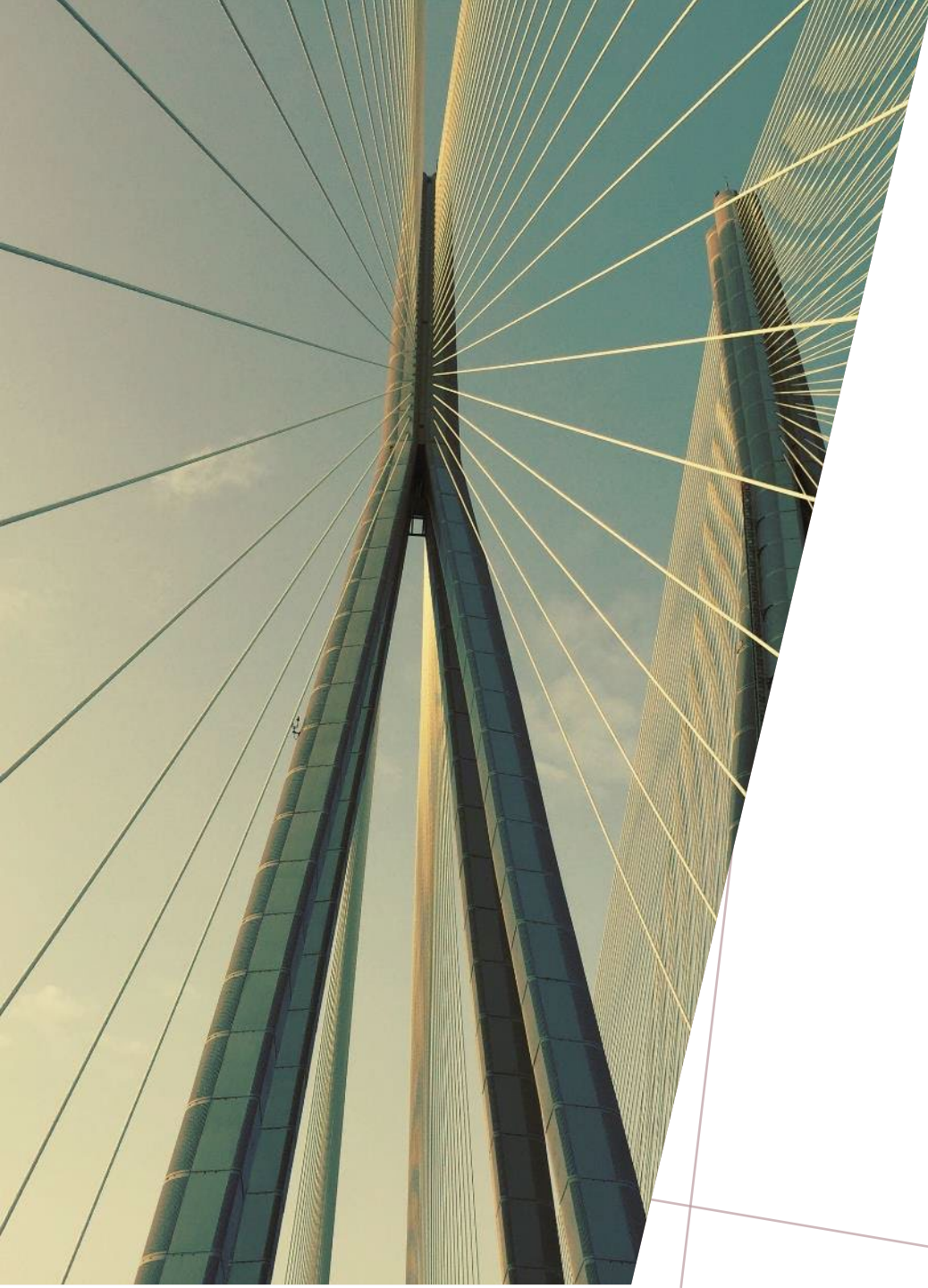

# THANK YOU

Theresa Cornish & Mahesh Dasari <u>CompHub@wcc.state.md.us</u> <u>https://www.wcc.state.md.us</u>

Scan this code to view/download the Presentation and the CompHub QuickStart /Guide !!

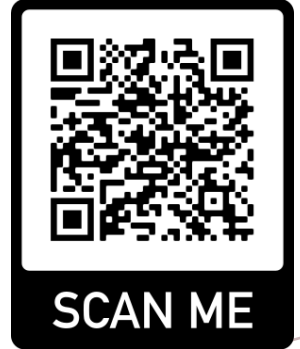

### Logging In

1

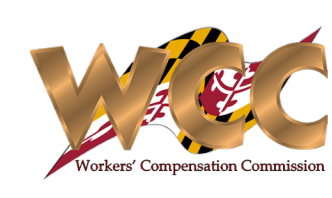

#### **Quick Start Guide**

Logging into CompHub is quick and easy. Remember to keep your cell phone handy if you're logging on from a PC. CompHub makes use of a concept called two-factor authentication to keep your account safe. CompHub presents users with a crisp, easy to use log-in page.

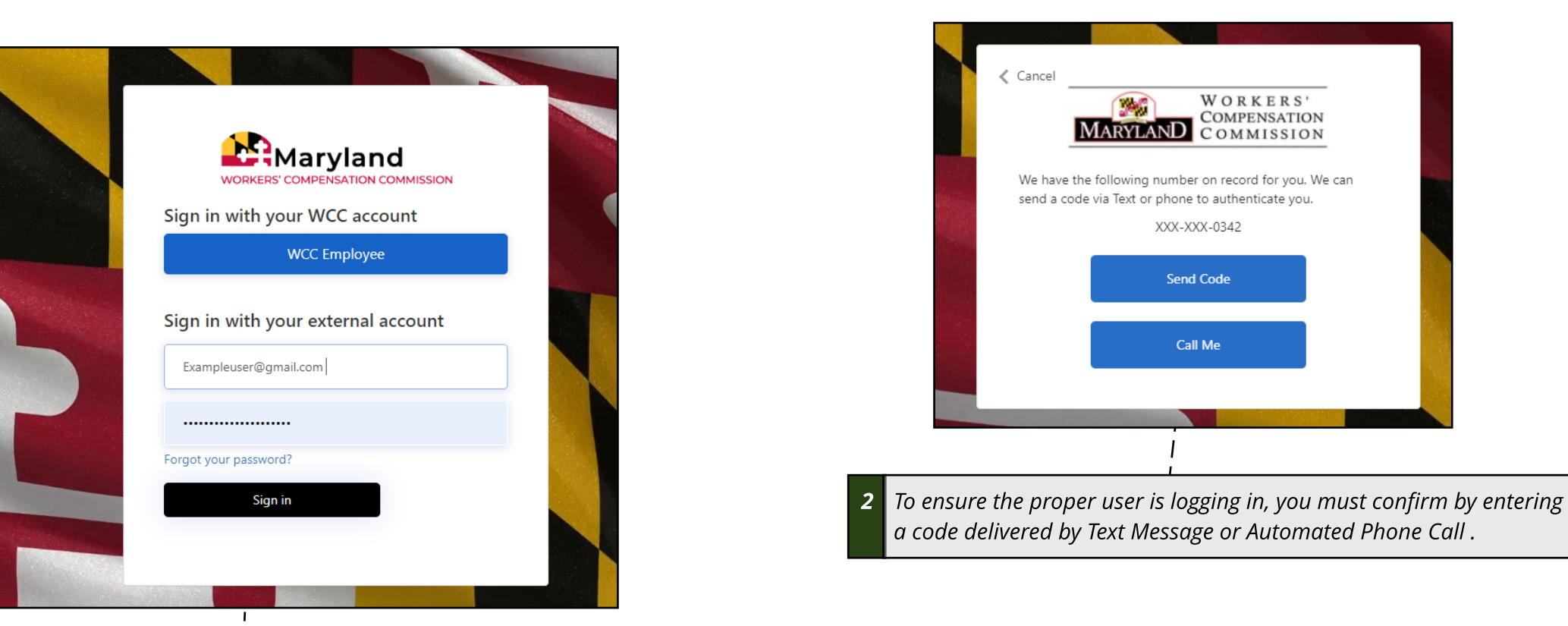

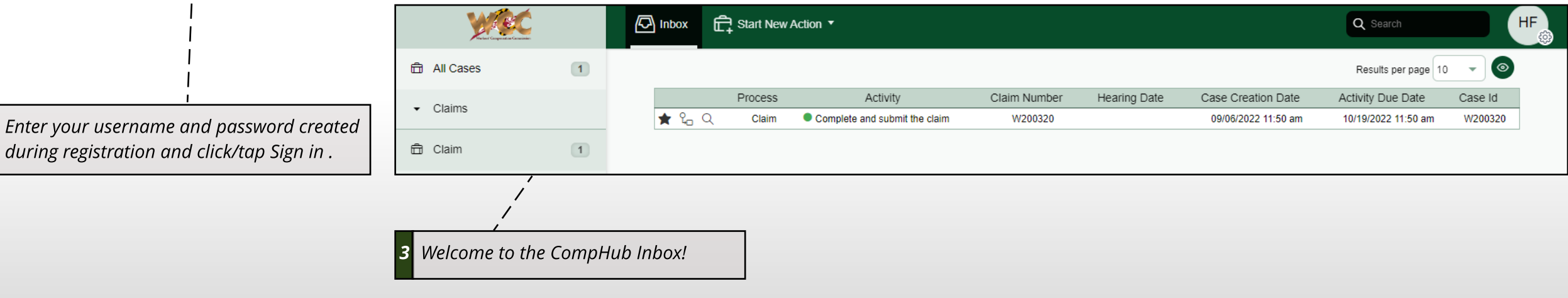

### Navigating the Inbox

#### **Quick Start Guide**

The Inbox is essentially CompHub's landing page (presented to the user upon login). You can think of the inbox as your "Homepage". You can initiate processes, view your workload, and edit settings all from this page.

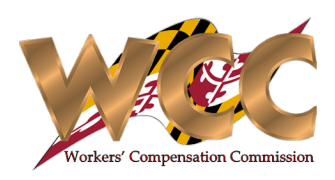

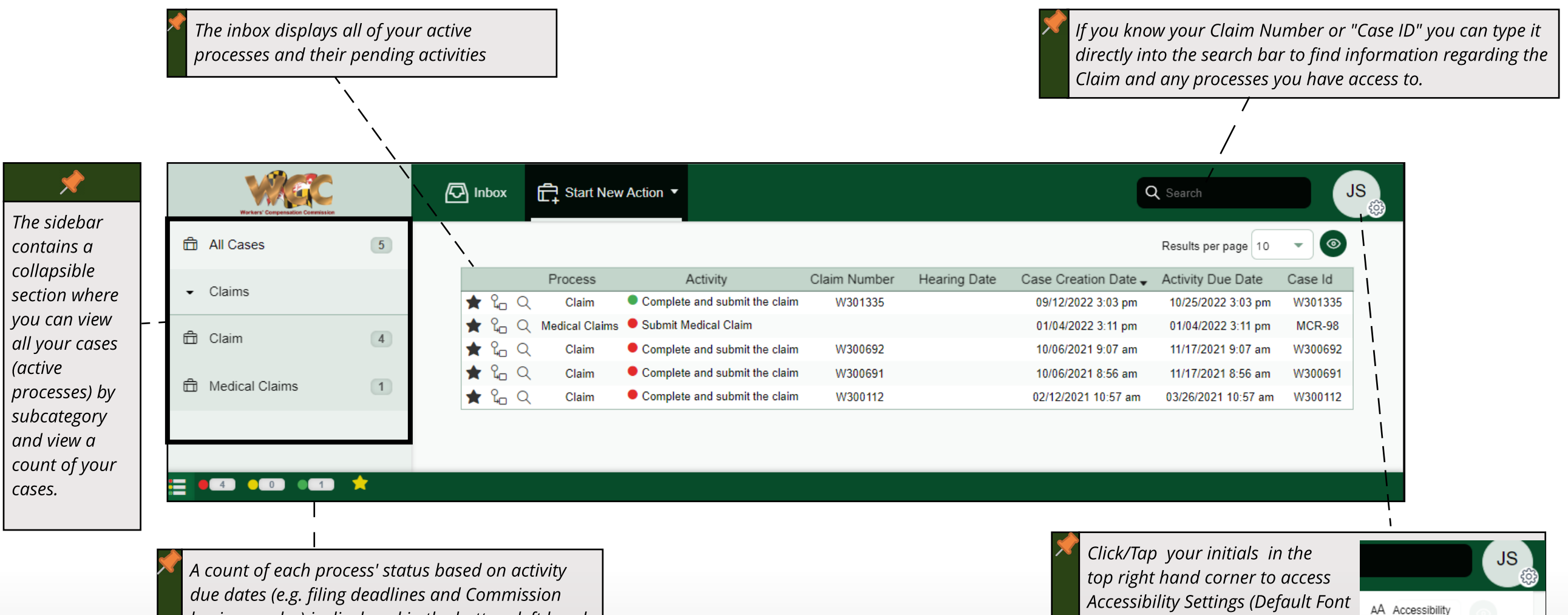

due dates (e.g. filing deadlines and Commission business rules) is displayed in the bottom left hand corner. You can click any of the three icons to filter the inbox view to only display processes with the selected status.

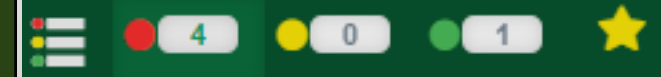

Accessibility Settings (Default Font Size), General Information, and Privacy most importantly to log out at the end of your session. (i) About

Mobile code

() Log out

#### Starting a Process

#### **Quick Start Guide**

Processes are initiated through the Inbox. It's as simple as selecting the process you would like to begin and entering the required information on the Start Form.

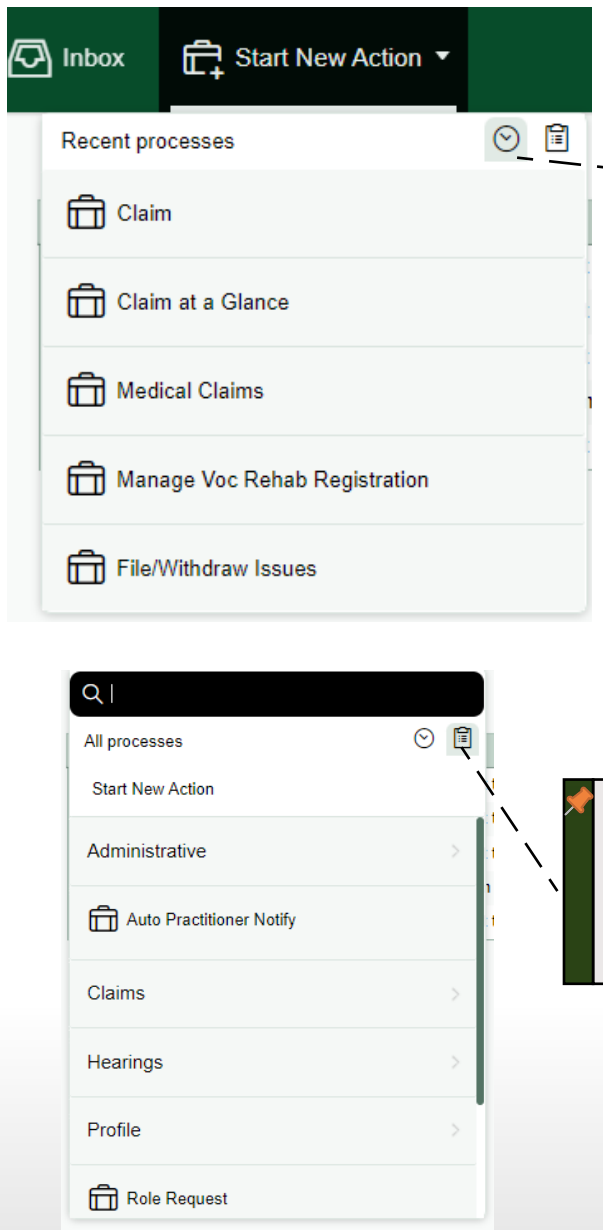

Clicking/Tapping "Start New Action" will automatically bring up the processes you've used in the past. Click/Tap on a process name to initiate it.

You can also Click/Tap the Clipboard Icon to view a categorized list of all processes or search for one by typing directly into the space provided.

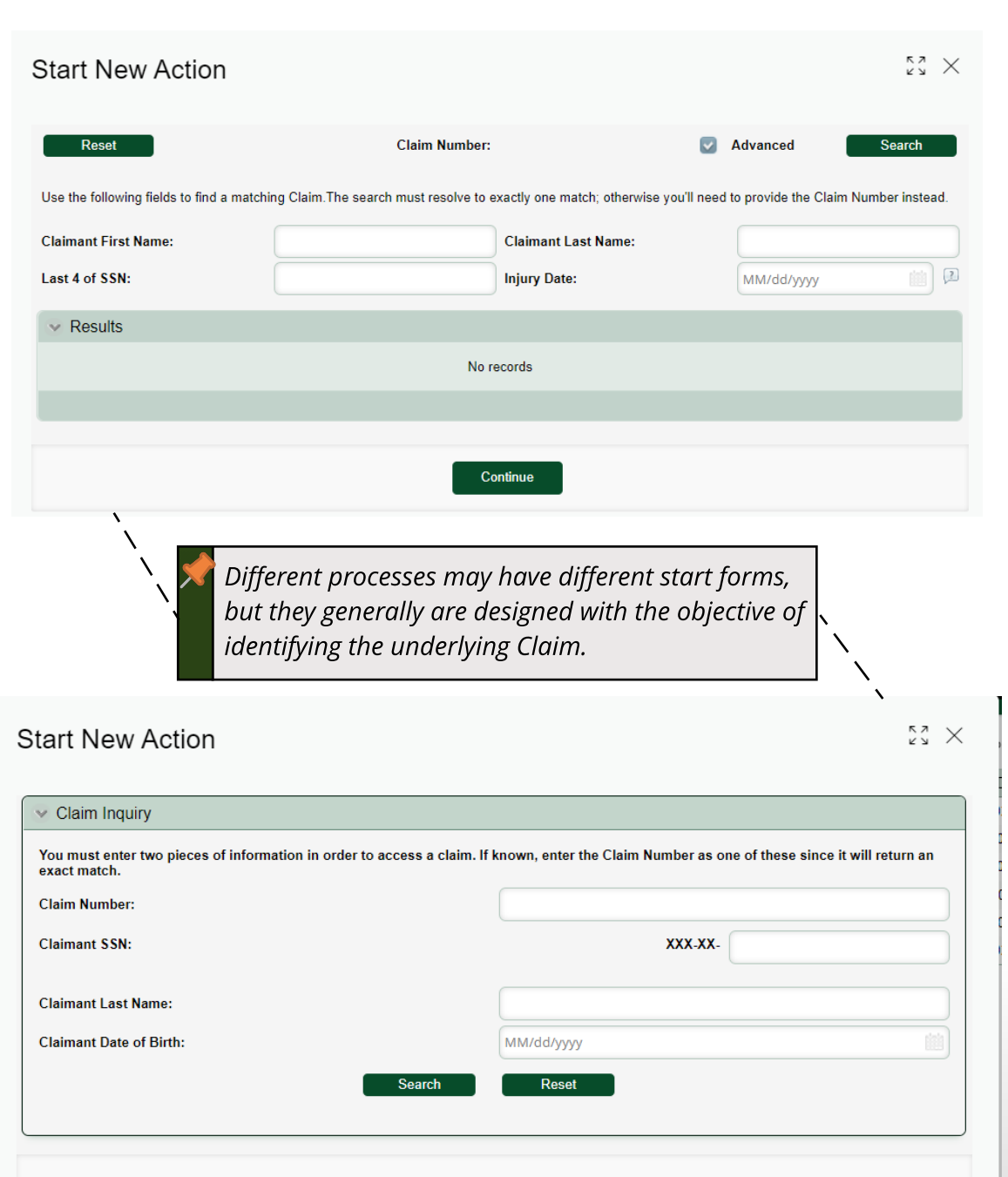

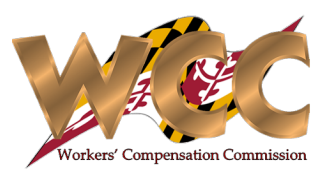

### Quick Reference - CompHub Icons

#### **Quick Start Guide**

CompHub is built on top of the Bizagi technical platform that contains certain buttons and icons that may be new to you.

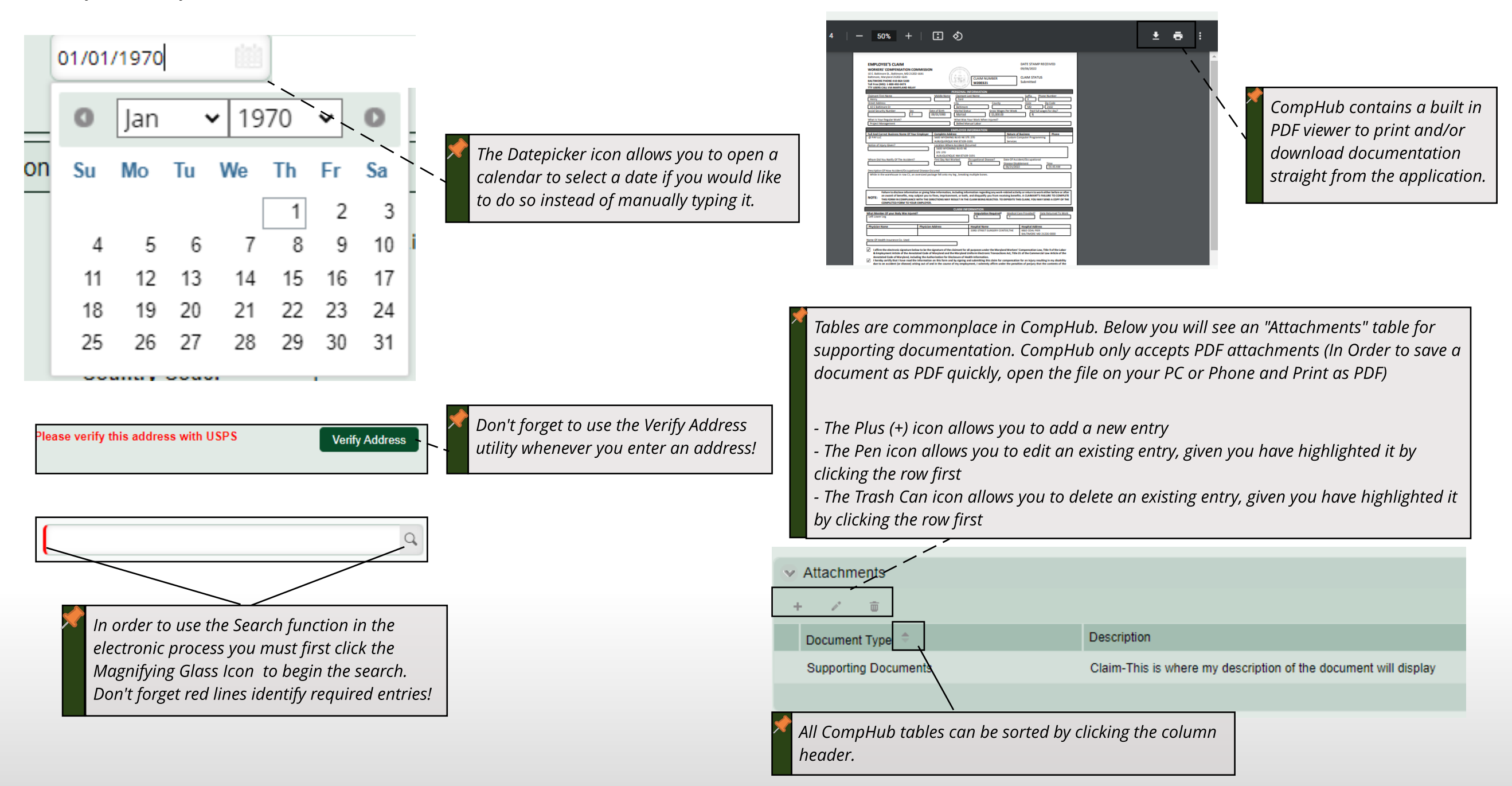

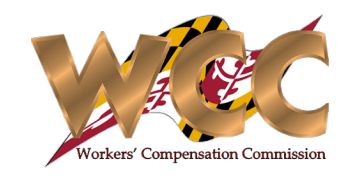